## Step1

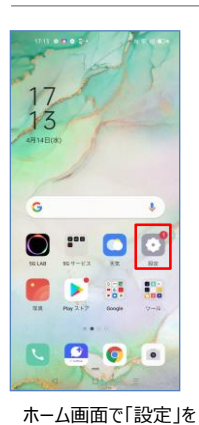

| 1  | 7:14 0 🖸 0 🖬 •                   | ≈⊽⊙∎0+ |
|----|----------------------------------|--------|
|    | 設定                               |        |
| ۲  | セキュリティ                           |        |
| •  | バッテリー                            |        |
| ₿  | Digital Wellbeing とペアレ<br>コントロール | >91 -> |
| A  | 言語および地域                          |        |
| 00 | その他の設定                           |        |
| ۲  | ソフトウェアアップデート                     | . 0>   |
| 0  | 瑞末情報                             | >      |
| 88 | アプリ管理                            |        |
| 00 | アプリクローン                          |        |
| ۲  | ゲームスペース                          |        |
| A  | 面面分割   □                         | >      |
| Γ) | ノフトウェアア                          | ップデ・   |

Step2

「ソノトワェアアッファ ト」を押してください

| Step:                                                                                                    | 3                                                       |                                          |
|----------------------------------------------------------------------------------------------------|---------------------------------------------------------|------------------------------------------|
| 17:14 0 🖸 0 🕮                                                                                                    |                                                         | ≅ ♥ © <b>€</b> 0+                        |
| システム ア                                                                                                    | <b>⊡</b><br>ップデ                                         | ート利用                                     |
| 【更新内容】(ビ)<br>A0010P_11_C.13)<br>・Android 11への0<br>・セキュリティの約<br>■インストール中は<br>でください。<br>注意事項に関する】<br>をご確認ください。<br>更新サイズ: 4002.0 | - J HE<br>- J HE<br>Sバージョ<br>1上<br>本機の電話<br>詳細は弊社<br>MB | ンアップ<br>東を切らない<br>ホームページ                 |
| <ul> <li>モバイルネッ<br/>ットワーク経動<br/>アップデート号<br/>料金が発生する</li> </ul>                                                                | ・ワークやむ<br>1で、または<br>:ダウンロー<br>:場合があり                    | C量形の WiFl ネ<br>ローミング時に<br>ドすると、追加<br>ます。 |
|                                                                                                    |                                                         | ダウンロード<br>目                              |
| 「今すぐī<br>てください                                                                                                    | 再起<br>N                                                 | 動」を担                                     |

#### Step4

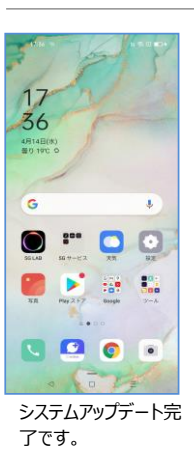

**ソフトウェアバージョンの確認**以下の手順でソフトウェア更新が正常完了したことを確認できます。

### Step1

押してください

2

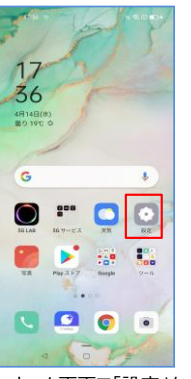

| ホーム画面で「設定」を |
|-------------|
| 押してください     |

# Step2

| 17:56 19 N 17:00 KD + |                                 |      |  |  |
|-----------------------|---------------------------------|------|--|--|
|                       | 股定                              |      |  |  |
| •                     | パッテリー                           |      |  |  |
| 8                     | Digital Wellbeing と保護者に<br>使用制限 | < 64 |  |  |
| 88                    | アプリ管理                           |      |  |  |
| G                     | ストレージ                           |      |  |  |
| 0                     | その他の設定                          |      |  |  |
| 0                     | ユーザーとアカウント                      |      |  |  |
| ٥                     | HeyTap Cloud                    |      |  |  |
| G                     | Google                          |      |  |  |
| ۲                     | ソフトウェアアップデート                    |      |  |  |
| 0                     | 端末情報                            |      |  |  |
|                       |                                 |      |  |  |
|                       | < □ =                           |      |  |  |

「端末情報」を押してく ださい

## Step3

| 17:36 19                                        | N 75.0 100+                           |
|-------------------------------------------------|---------------------------------------|
| ← 端末情報                                          |                                       |
| □<br>デバイス毛<br>OPPO Rena3 5G                     | ⊙<br>バージョン<br>ペースパンドとカーネ<br>ル         |
| OctorDS パージョン<br>VII                            | 西<br>Android パージョン<br>11              |
| プロセッサ<br>Qualcomm SDM7650<br>56 オクタコア           | 800 08                                |
| ■<br>デバイスストレージ<br>104.5 0時(使用可能)<br>129 08 (登計) | ②<br>注約情報<br>ユーザー再業者、プラ<br>イバシーボリシーなど |
| <b>日</b><br>モデル<br>A0010P                       | SMカードのステータ<br>ス<br>SMなし               |
| 唐<br>张统状况<br>INEL & IP                          | 23<br>1512/19 93                      |
| 4                                               | o =                                   |

「バージョン」を押してくだ さい Step4

| 17:36 19     | N 78 C 10+ |
|--------------|------------|
| ← パージョン      |            |
| ビルド番号        |            |
| ベースバンドバージョン  |            |
| カーネルバージョン    |            |
| ハードウェアのバージョン |            |
|              |            |
|              |            |
|              |            |
|              |            |
|              |            |
|              |            |
|              |            |
| 4 0          | =          |
|              |            |

最新ソフトウェアであるこ とを確認してください